## **Public PC Printing** Instructions for Printing from a Public Computer

1. Select "Student BW" for black and white printing Printer

Student BW
Ready

Printer Properties

2. Select "Student Color" for color printing

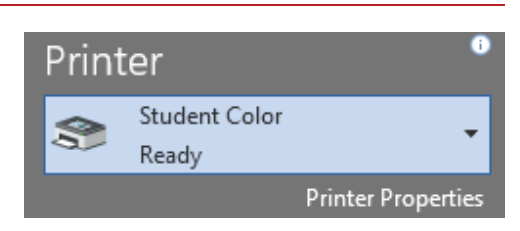

 For 2-sided printing, select "2-Sided Print" from the dropdown menu

| 🗰 Student Color Properties                                                                                                    | ×         |
|----------------------------------------------------------------------------------------------------|-----------|
|                                                                                                    | xerox 🔊   |
| Pretring Octoms (Document Options Advanced<br>Pretring Octoms (Document Options Advanced<br>Nexma Pret<br>Nexma Color All Type<br>Pretring Octom All Type<br>Pretring Octom All Type |           |
| 1 Sodel Per Rep on Short Edge                                                                                                    |           |
| Saved Settings:<br>Driver Defaults                                                                                                    |           |
| ? 🖸 🧱                                                                                                    | OK Cancel |

4. Enter your lastname.# and click "Print"

| Print . | Job Details                                                         |
|---------|---------------------------------------------------------------------|
|         | Please enter your OSU lastname.# (without @osu.edu)                 |
|         | Your lastname # will be tied to your print job (example: buckeye.1) |
| \$      | l am a guest                                                        |
| Ling    | Print Cancel                                                        |